## Narystės pažymėjimo atsisiuntimas

1. Norint atnaujinti metinę narystę, renkamės mygtuką "Prisijungti". Pirmą kartą besiregistruojantiems nariams, pirmiausia reikia "Regitruotis".

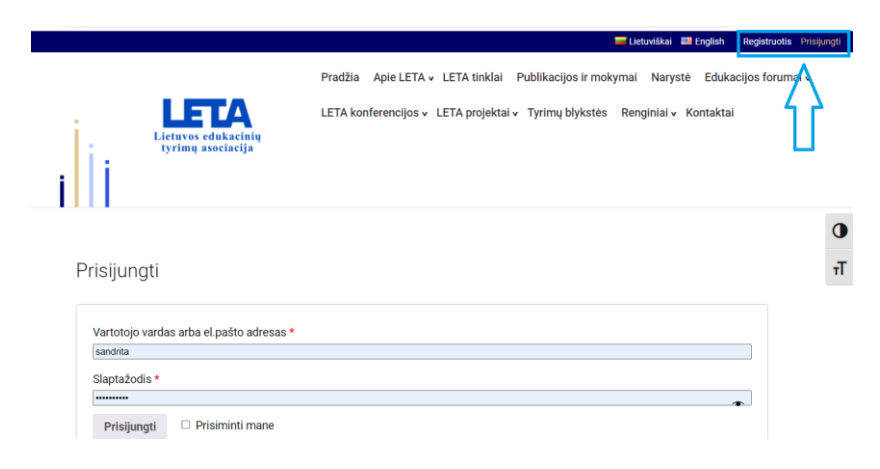

2. Prisijungus prie savo asmeninės paskyros, reikia rinktis "Mano narystė" ir paspausti mygtuką "Parsisiųsti pažymėjimą".

| Lietuvos edukacinių<br>tyrimų asociacija                                          | LETA konferencijos v LETA projektai v Tyrimų blykstės Renginiai v Kontaktai                                                                                                    |
|-----------------------------------------------------------------------------------|----------------------------------------------------------------------------------------------------|
| Pradžia                                                                           | Sveiki, Sandrita Škėrienė! (Jūs ne Sandrita Škėrienė? <u>Atsijunkite</u> )                                                                                                    |
| Mano narystė                                                                      | Prašome pasirinkti veiksmą kairiajame meniu.                                                                                                    |
| Mano pažymėjimai                                                                  |                                                                                                    |
| Užsakymai                                                                         |                                                                                                    |
| Vartotojo informacija                                                             |                                                                                                    |
| Atojiupati                                                                        |                                                                                                    |
| Atsijungu                                                                         | Prodžia Anja I ETA I ETA tinklaj                                                                                                    |
| Atsijungu<br>Lietuvos edukacinių<br>tyrimų asociacija                             | Pradžia Apie LETA v LETA tinklai Publikacijos ir mokymai Narystė Edukacijos foruma<br>LETA konferencijos v LETA projektai v Tyrimų blykstės Renginiai v Kontaktai                                                                                      |
| Italiangu<br>Lietuvos edukacinių<br>tyrimų asociacija                             | Pradžia Apie LETA v LETA tinklai Publikacijos ir mokymai Narystė Edukacijos foruma<br>LETA konferencijos v LETA projektai v Tyrimų blykstės Renginiai v Kontaktai<br><b>Mano narystė</b>                                                               |
| Pradžia<br>Mano narystė                                                           | Pradžia Apie LETA v LETA tinklai Publikacijos ir mokymai Narystė Edukacijos foruma<br>LETA konferencijos v LETA projektai v Tyrimų blykstės Renginiai v Kontaktai<br><b>Mano narystė</b><br>LETA narystė 2025 metams<br>Parisijusi 2027s metams        |
| Pradžia<br>Mano narystė                                                           | Pradžia Apie LETA v LETA tinklai Publikacijos ir mokymai Narystė Edukacijos foruma<br>LETA konferencijos v LETA projektai v Tyrimų blykstės Renginiai v Kontaktai<br><b>Mano narystė</b><br>LETA narystė 2025 metams<br>Parsisiujati pažymėjimą        |
| Pradžia<br>Mano pažymėjimai<br>Užsakymai                                          | Pradžia Apie LETA v LETA tinklai Publikacijos ir mokymai Narystė Edukacijos foruma<br>LETA konferencijos v LETA projektai v Tyrimų blykstės Renginiai v Kontaktai<br><b>Mano narystė</b><br>LETA narystė 2025 metams<br>Paraisiųsti pažymėjimą         |
| Pradžia<br>Mano narystė<br>Mano pažymėjimai<br>Užsakymai<br>Vartotojo informacija | Pradžia Apie LETA v LETA tinklai Publikacijos ir mokymai Narystė Edukacijos foruma<br>LETA konferencijos v LETA projektai v Tyrimų blykstės Renginiai v Kontaktai<br><b>Mano narystė</b><br>LETA narystė 2025 metams<br><u>Paraisikysti pažymėjimą</u> |